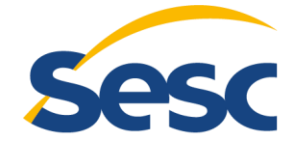

CNC | Fecomércio MG Sindicatos Empresariais | Senac

## **ORIENTAÇÕES PARA ACESSO AO EDITAL E ANEXOS**

## Passo a passo:

- Copiar o link FTP: <u>ftp://ftp.sescmg.com.br/</u>
- Entrar no navegador: INTERNET EXPLORE
- Colar o link FTP

| reste service PTP, digite nome de staalsine e servite. | ×                                                              |               |
|--------------------------------------------------------|----------------------------------------------------------------|---------------|
| ar FTP: fp.ascnq.com.hr<br>de guadro:<br>:             | azer logon neste servidor FTP, digite nome de usuário e senha. | - X Pequisa J |
|                                                        | dor FTP: figs.sescing.com.br figs.sescing.com.br               |               |

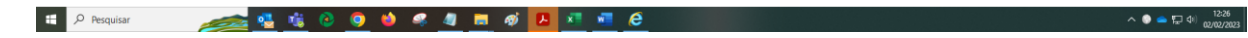

- Utilizar o Usuário: CC022023
- Clicar em Fazer Logon (não existe senha)

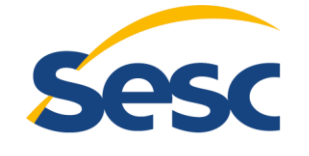

|                                                                                                    | CNC   Fecomércio MG<br>Sindicatos Empresariais   Ser |                                               |
|----------------------------------------------------------------------------------------------------|------------------------------------------------------|-----------------------------------------------|
| 🔄 🧔 fitp://thp.sescmg.com.be/                                                                                                    | - 0 Pesquisa                                         | × ₪ –<br>© © ☆ ŵ ©                            |
| Está na hora de atualizar o seu 💋 Raiz FTP em ftp.sescmg.co 🗴 🎦                                                                                                    |                                                      |                                               |
| aiz FTP em ftp.sescmg.com.br                                                                                                    |                                                      | ^                                             |
| ura enibir este site FTP no Explorador de Arquivos: pressione Alt, clique em Exibir e clique em Abrir Site FTP no Explorador de Arquivos.                                                                                                    |                                                      |                                               |
| V/2/2023 11:158         739, 878 Acress I TB., Exdemo. dx Expectific-Modelex = Planetaments.pdf           V/2/2023 11:168         739, 878 Acress I Olfsements.dx Exfect/Arcia.pdf           V/2/2023 11:168         740, 878 Acress I.I Distribution           V/2/2023 11:168         27, 062, 978 Acress I.I Distribution           V/2/2023 11:168         27, 062, 978 Acress V Evolution & BDL airs           V/2/2023 11:168         151, 792 Acress V Model. de Distribution           V/2/2023 11:168         54, 073 Acress V Model. de Proposta R. Prekfor.sizs           V/2/2023 11:168         54, 073 Acress V Model. de Carca Acress Acress Acress           V/2/2023 11:168         154, 793 Acress V Model. de Carca Acress Acress Acress           V/2/2023 11:168         154, 793 Acress V Model. de Carca Acress Acress Acress Acress           V/2/2023 11:168         154, 793 Acress V Model. de Carca Acress Acress |                                                      |                                               |
|                                                                                                    |                                                      |                                               |
|                                                                                                    |                                                      |                                               |
|                                                                                                    |                                                      |                                               |
|                                                                                                    |                                                      |                                               |
|                                                                                                    |                                                      |                                               |
|                                                                                                    |                                                      |                                               |
|                                                                                                    |                                                      |                                               |
|                                                                                                    |                                                      |                                               |
|                                                                                                    |                                                      |                                               |
|                                                                                                    |                                                      |                                               |
|                                                                                                    |                                                      |                                               |
|                                                                                                    |                                                      |                                               |
|                                                                                                    |                                                      |                                               |
|                                                                                                    |                                                      |                                               |
|                                                                                                    |                                                      | ~                                             |
| 🖓 Pesquisar 🛛 🕂 📰 🥥 🍕 🥵 🐖 🚾 🙆                                                                                                    |                                                      | 29°C Parc ensolarado 	 ^ 및 예 02/02/2023 - 722 |

**OBS.:** NÃO é possível acessar pelo navegador google CHROME, somente pelo INTERNET EXPLORE.